## □ 수료증 신청 및 발급

○ 신청 및 발급처 : 강원도 아토피·천식 교육정보센터 홈페이지

(www.gwallergy.or.kr)

○ 신청기간

- 1차 교육 : 2020.09.04.(금) 14:00이후 ~ 2020.09.10.(목) 18:00까지

- 2차 교육 : 2020.09.10.(목) 14:00이후 ~ 2020.09.16.(수) 18:00까지

○ 신청 및 발급방법

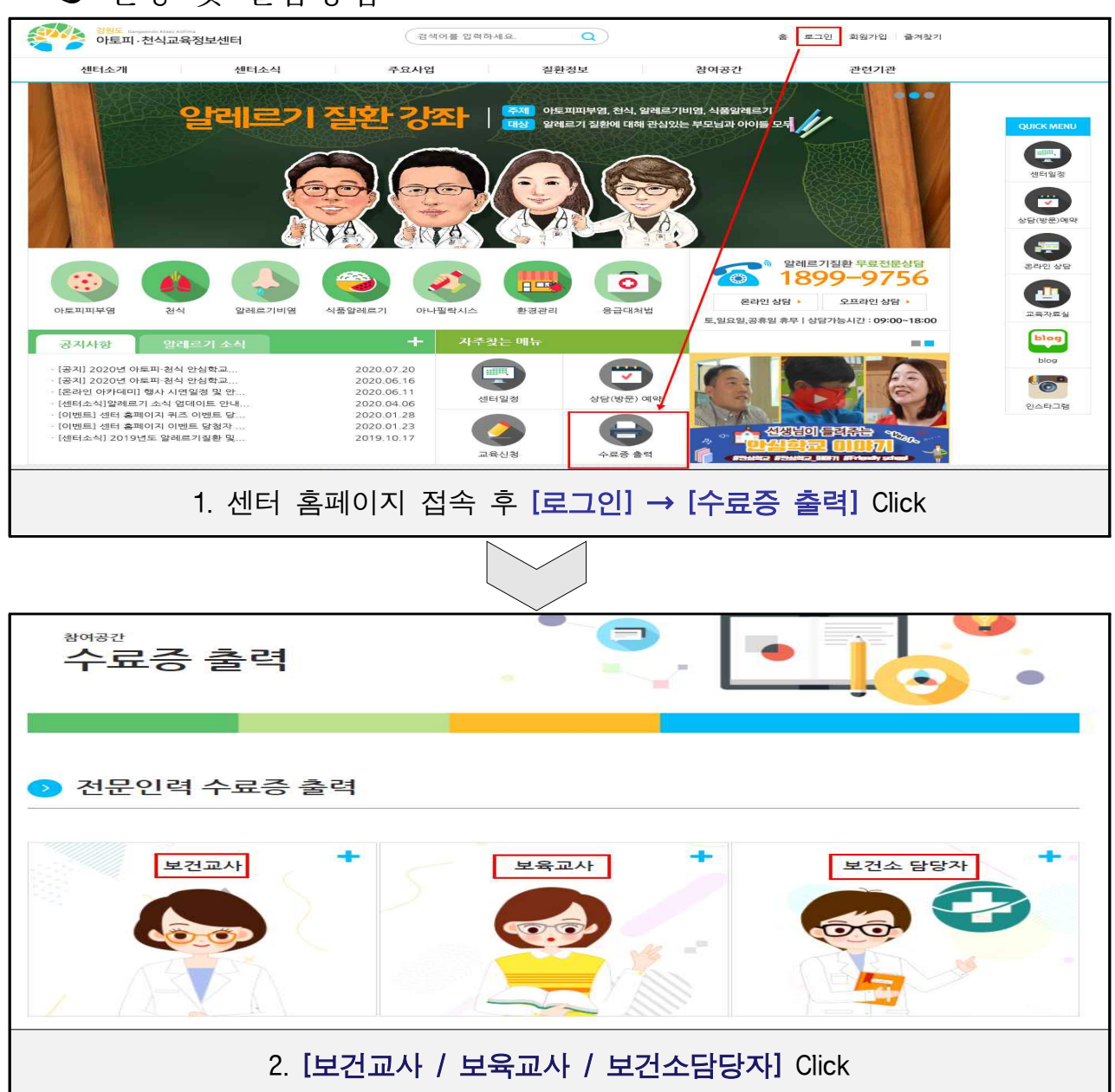

| 방문교육                                              |                           | 아카데미  | 일반교육      |
|---------------------------------------------------|---------------------------|-------|-----------|
| 아카데미 수료증 신청                                       |                           |       |           |
| 교육대상                                              | 보건교사                      |       |           |
| 교육명                                               | 2020년 알레르기질환 은라인 아카데미 🗸 🗸 |       |           |
| 시군명                                               |                           |       | ~         |
| 기관명                                               |                           |       |           |
| 이름                                                |                           |       |           |
| 휴대전화                                              |                           | •     |           |
| 이메일                                               |                           | @ nav | ver.com ~ |
| 이전 다음                                             |                           |       |           |
| 3. (교육명/ 시군명/ 기관명/ 이름/ 휴대전화/이메일) 재확인 후 [다음] Click |                           |       |           |

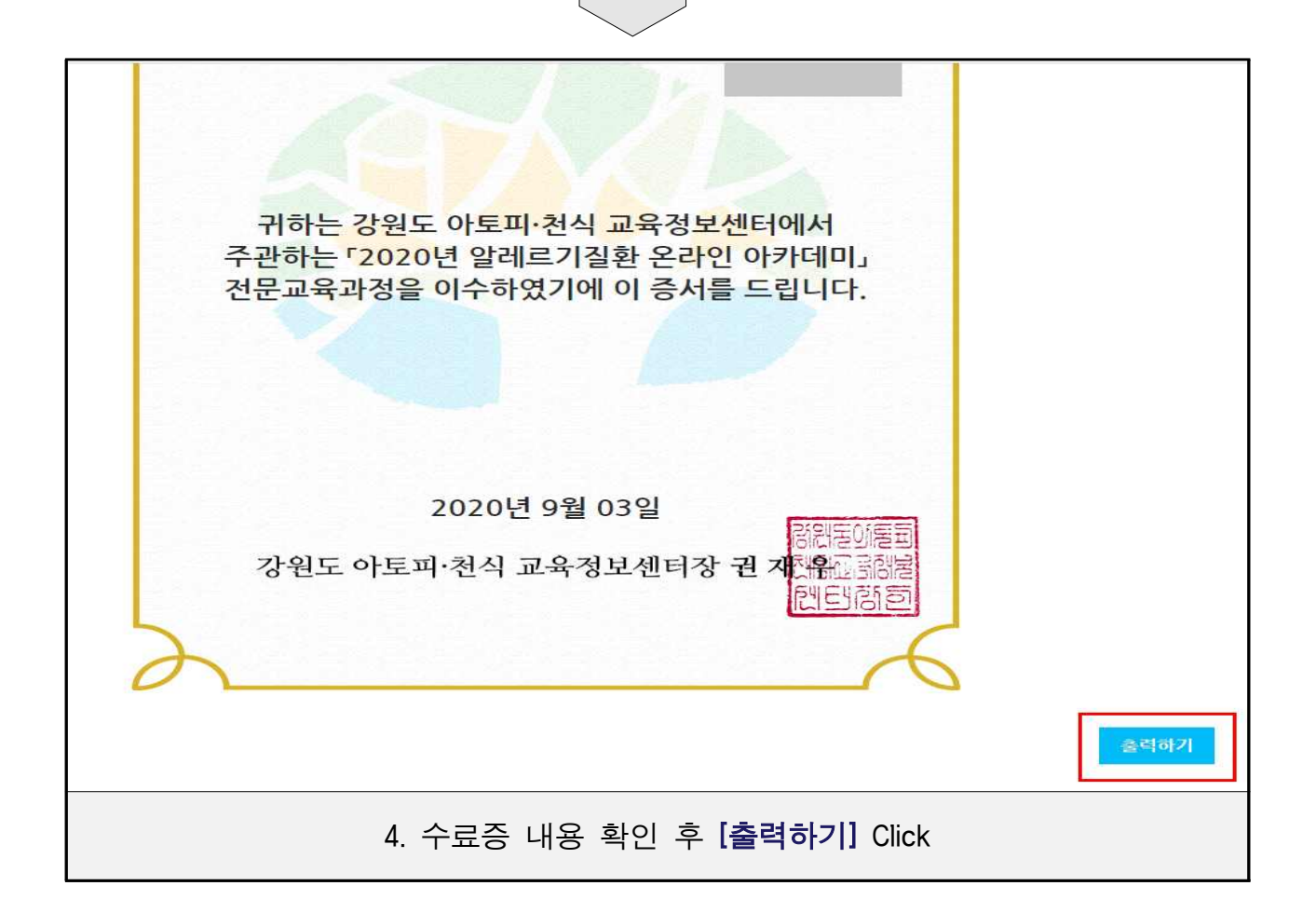

○ 수료증 출력시 배경 및 이미지 인쇄가 안될 경우

- 익스플로어

도구(Alt+x) → 인쇄 → 페이지 설정 → 배경색 및 이미지 인쇄 항목 체크

- 크롬 : 인쇄창에서 설정 더보기 클릭 → 옵션 항목에 배경 그래픽 체크